# BIBLIOTECA AZIENDALE DIANA BRACCO GUIDA AL CATALOGO

## 1. COME ACCEDERE ALLA PROPRIA AREA PERSONALE

Accedere al catalogo online attraverso questo link <u>https://bracco.infoteca.it/ricerca/novita</u> e cliccare in alto a destra il simbolo dell'omino.

Si apre un menu a tendina, selezionare LOGIN.

| Novità Ricerche 💛 Biblioteca           | $\vee$                                                                                                    | Login<br>I miei libri   |
|----------------------------------------|----------------------------------------------------------------------------------------------------|-------------------------|
|                                        | IA BRACCO                                                                                                    | Le mie ricerche         |
| Novità                                 |                                                                                                    |                         |
| Elementi trovati: 33                   |                                                                                                    |                         |
| ordina per: ultimi inseriti 👻 record p | er pagina: 10 👻                                                                                                    |                         |
| « < 1 2 3 4 > »                        |                                                                                                    |                         |
| Venturini, Roberto                     |                                                                                                    | Natura                  |
| L'anno che a Roma la L'anno che a R    | oma fu due volte Natale / Roberto Venturini                                                                                                    | Monografia (33)         |
| Milano : SEM, 2021                     |                                                                                                    | Materiale testuale (33) |
| Abstract/Sommario                      | : Villaggio Tognazzi, Torvaianica, sul litorale romano. Alfreda, un'accumulatrice seriale con i<br>e senile, ha reso il suo villino un tugurio invivibile, dove vive per inerzia tra insetti e | Supporto                |
| ★ da ★ da ★ cianfrusaglie. Sopra di    | lei abita il figlio Marco, un giovane fattone, profondamente insicuro, la cui unica                                                                                                    | Materiale a stampa (33) |

Inserire le proprie credenziali:

- Lo username è il proprio codice fiscale
- La **password**, generata automaticamente dal sistema, arriva tramite e-mail aziendale da <u>biblioteca@bracco.com</u> una volta richiesta l'iscrizione al servizio.

|      |                  | Login    |                       |
|------|------------------|----------|-----------------------|
| •    | BNCMRT89D57C933R |          |                       |
|      | •••••            |          |                       |
|      |                  | →) login |                       |
| Ricc | ordami           |          | Password dimenticata? |

Accedendo per la prima volta alla propria area personale verrà **richiesto di modificare la password** per motivi di sicurezza.

Una volta cambiata la password si aprirà la seguente finestra:

| BIBLIOTEC                    | A DIANA BRACCO            |                    |
|------------------------------|---------------------------|--------------------|
| BIANCH                       | I, MARTA                  |                    |
| Profilo                      | Profilo                   |                    |
| Circolazione<br>I miei libri |                           | <b>C Recapiti:</b> |
| Le mie ricerche              | a cambia password         |                    |
| Documenti richiesti          | Biblioteca di riferimento | Bracco             |
|                              | 🖺 salva                   |                    |

- Nella sezione PROFILO sono indicati i propri dati personali (in questo caso si tratta solo della e-mail aziendale).
- Nella sezione **CIRCOLAZIONE** sono indicati i prestiti attuali, i ritardi, le prenotazioni e lo storico (libri letti e già riconsegnati).

Non è da considerare la sezione "Richieste interbibliotecarie".

| BIANCH                                 | I, MARTA                         |   |
|----------------------------------------|----------------------------------|---|
| Profilo                                | Circolazione                     | Q |
| Circolazione<br>I miei libri           | Prestiti (2)                     | * |
| Le mie ricerche<br>Documenti richiesti | Ritardi (1)                      | * |
|                                        | Prenotazioni (0)                 |   |
|                                        | Richieste interbibliotecarie (0) |   |
|                                        | Storico (3)                      | ~ |

Cliccando sulla freccia a destra delle singole voci è possibile vedere maggiori dettagli sulle singole operazioni: il sistema segnala quanti libri si ha in prestito, la data di inizio prestito e la scadenza.

In caso di libri in ritardo, questi ultimi verranno segnalati anche nella voce "Ritardi".

| Iniz | io operazione (decrescente) | ~          |                   |                     |  |
|------|-----------------------------|------------|-------------------|---------------------|--|
| #    | Titolo                      | Biblioteca | Inizio operazione | Scadenza operazione |  |
| 1    | Nonostante tutto            | Bracco     | 24/05/2021        | 23/06/2021          |  |
| 2    | La bottega delle essenze    | Bracco     | 12/05/2021        | 11/06/2021          |  |

## 2. COME CERCARE UN LIBRO

Nella barra in alto "Ricerca nel catalogo" inserire il titolo/autore/casa editrice o parole chiave di quello che si vuole cercare.

|        |                       | 🔎 Ricerca nel catalogo | <b>≜</b> ∨. |
|--------|-----------------------|------------------------|-------------|
| Novità | Ricerche 🗸 Biblioteca | $\vee$                 |             |
|        | BIBLIOTECA DIAN       | A BRACCO               |             |

#### Esempio:

inserendo nel motore di ricerca la parola "Carofiglio", il catalogo mostra tutto quello che la biblioteca ha a disposizione su Carofiglio.

|                                                  | ♀ carofiglio                                                                                                    | <u>≜ ∨</u>                                                                                                    |
|--------------------------------------------------|----------------------------------------------------------------------------------------------------|----------------------------------------------------------------------------------------------------|
| Novità Ricerch                                   | e 🗸 Biblioteca 🗸                                                                                                    |                                                                                                    |
|                                                  | IOTECA DIANA BRACCO                                                                                                    |                                                                                                    |
| Risultati ri                                     | icerca                                                                                                    |                                                                                                    |
| <i>Includi:</i> tutti i segue<br>Qualsiasi campo | nti filtri<br>: carofiglio                                                                                                    |                                                                                                    |
| Elementi trovati: 4<br>ordina per: ultimi        | i inseriti 👻                                                                                                    | 🖺 salva la ricerca                                                                                                    |
|                                                  | Carofiglio, Gianrico<br>La disciplina di Penelope / Gianrico Carofiglio<br>Miano :: Mondadri, 2021<br>Abstract/Sommario: Penelope si sveglia nella casa di uno sconosciuto, dopo l'ennesima notte sprecata. Va via<br>silensiosa e solitaria, attraverso le strade livide dell'autumo milanese. Faceva il pubblico ministero, poi un<br>misterioso indiche ha masso d'aramaticamente fine alla sua carriera. Un giorno si presenta da lei un uomo che<br>è stato indegato per l'omicidio della moglie. Il procedimento si è concluso con l'archiviazione ma non ha<br>cancellato i terribili sospetti da cui era sorto. L'uomo le chiede di o; [Leggi tutto]<br>Copie: 1 Prestiti: 1 Prenotazioni: 0 @ prenota<br>Corpfilio, Francesco<br>Man segne di felcita / Francesco Carofiglio<br>Miano :: Piemme, 2018<br>Mestract/Sommario: La vita di Giulio d'Aprile cambia in una bella giornata di fine ottobre, mentre percorre il<br>via alberato che lo condurrà all'Ettuto dove lavora come picoterapeuta. Varcata la soglia di quel luogo, in cui il<br>tempo sembre assersi fermato. Giulo in contra l'uomo che molti anni prima era stato il suo mastro. La persona<br>geniale, brillante, autorevole ha lasciato però il posto a un vecchio stanco. La memoria vacilla e gli occhi<br>sembrano perdersi altrove. Da quel giorno il Professore s; [Leggi tutto]                                                                                                    | Natura<br>Monografia (4)<br>Forma<br>Materiale testuale (4)<br>Supporto<br>Materiale a stampa (4)<br>Autore<br>Carofiglio, Gianrico (3)<br>Carofiglio, Francesco (1)<br>Lingua<br>Italiano (4)<br>Paese<br>Italia (4)<br>Anno pubblicazione<br>2003 (1)<br>2014 (1)<br>2015 (1)<br>2015 |
| CLARECO<br>UNIVERSITY<br>VERTA<br>VERTA<br>VERTA | Copie: 1 Prestiti: 1 Prenotazioni: 0 Copie: 1 Prestiti: 1 Prenotazioni: 0 Copie: 1 Prestiti: 1 Prenotazioni: 0 Copie: 1 Prestiti: 1 Prenotazioni: 0 Copie: 1 Prestiti: 1 Prenotazioni: 0 Copie: 1 Prestiti: 1 Prenotazioni: 0 Copie: 1 Prestiti: 1 Prenotazioni: 0 Prestiti: 1 Prenotazioni: 0 Prestiti: 0 Prenotazioni: 0 Prestiti: 0 Prenotazioni: 0 Prestiti: 0 Prenotazioni: 0 Prestiti: 0 Prenotazioni: 0 Prestiti: 1 Prestiti: 1 Prestiti: 1 Prenotazioni: 0 Prestiti: 0 Prenotazioni: 0 Prestiti: 0 Prenotazioni: 0 Prestiti: 0 Prestiti: 0 Pre | 853.914 (1)                                                                                                    |

A destra dei risultati sono disponibili ulteriori **filtri**, che permettono di affinare e ridurre notevolmente la ricerca.

## 3. COME PRENOTARE UN TITOLO

Accendendo alla propria area personale è possibile prenotare i libri desiderati.

Cliccare sul tasto verde "PRENOTA".

| Novità                                   |                                                                                                    |
|------------------------------------------|----------------------------------------------------------------------------------------------------|
| Elementi trovati: 9<br>ordina per: ultin | ni inseriti 👻                                                                                                    |
|                                          | Ishiguro, Kazuo<br>Klara e il Sole / Kazuo Ishiguro ; traduzione di Susanna Basso<br>Torino : Einaudi, ©2021<br>Abstract/Sommario: Seduta in vetrina sotto i raggi gentili del Sole, Klara osserva il mondo di fuori e aspetta di<br>essere acquistata e portata a casa. Promette di dedicare tutti i suoi straordinari talenti di androide B2 al piccolo<br>amico che la sceglierà. Gli terrà compagnia, lo proteggerà dalla malattia e dalla tristezza, e affronterà per lui<br>l'insidia più grande: imparare tutte le mille stanze del suo cuore umano. Dalla vetrina del suo negozio, Klara<br>osserva trepidante il fuori e le meraviglie che conti; [Leggi tutto] |
|                                          | Copie: 1 Prestiti: 0 Prenotazioni: 0                                                                                                    |

Si aprirà una finestra nella quale viene richiesto di selezionare la biblioteca: cliccare su Bracco.

| KAZUO ISHIGURO  | Klara e il Sole |                     |            |              |           |
|-----------------|-----------------|---------------------|------------|--------------|-----------|
| KLARA E IL SOLE | Ishiguro, Kazuo |                     |            |              |           |
|                 |                 |                     |            |              |           |
|                 | Bracco          |                     |            |              | ~         |
| -               |                 |                     |            |              |           |
|                 | Collocazione    | Prestabilità        | Stato      | Prenotazioni |           |
| d <sup>#</sup>  | 823 ISH         | Ammesso al prestito | A scaffale | 0            | Common to |

A questo punto si attiveranno le informazioni relative al volume: viene specificato se il volume è ammesso o no al prestito, lo status del volume (su scaffale o in prestito) ed eventuali prenotazioni da parte di altri utenti.

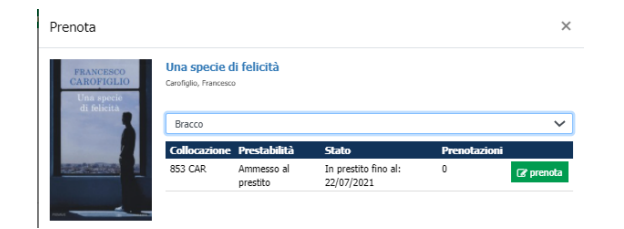

Cliccare a destra su "PRENOTA".

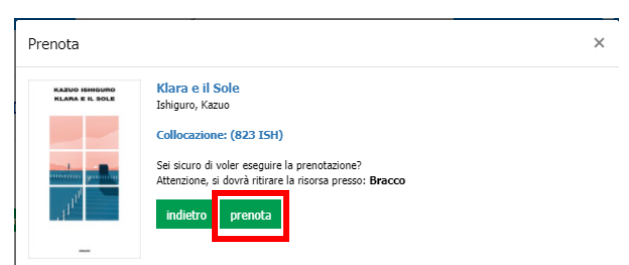

**Confermare** la prenotazione.

Al momento il sistema non dispone della funzione di **rinnovo**. Qualora si volesse prolungare il prestito di un libro già in proprio possesso, mandare gentilmente un'email a <u>biblioteca@bracco.com</u> indicando il titolo e provvederemo a rinnovarlo per altri 30 giorni.

Qualora il libro fosse già in prestito a un altro collega, lo si evince dalla voce **Prestiti: 1** (invece di 0 comparirà il numero 1) al di sotto di ogni titolo:

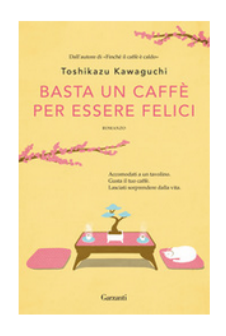

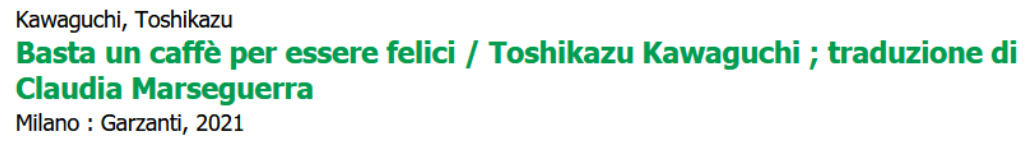

Abstract/Sommario: Accomodati a un tavolino. Gusta il tuo caffè. Lasciati sorprendere dalla vita. L'aroma dolce del caffè aleggia nell'aria fin dalle prime ore del mattino. Quando lo si avverte, è impossibile non varcare la soglia della caffetteria da cui proviene. Un luogo, in un piccolo paese del Giappone, dove si può essere protagonisti di un'esperienza indimenticabile. Basta entrare, lasciarsi servire e appoggiare le labbra alla tazzina per vivere di nuovo l'esatto istante in cui ci si è trovati a ...; [Leggi tutto...]

☆

| Сор | ie: <b>1</b> | Prestiti: 1 | Prenotazioni: <b>0</b> | 🕼 prenota |
|-----|--------------|-------------|------------------------|-----------|

Se si vuole comunque **prenotare il volume e mettersi in coda alle prenotazioni**, cliccare su **"PRENOTA"** e apparirà la seguente finestra:

| Prenota             |                                                                                                    | × |
|---------------------|----------------------------------------------------------------------------------------------------|---|
| Toshikazu Kawaguchi | Finché il caffè è caldo<br>Kawaguchi, Toshikazu                                                                        |   |
| È CALDO             | Collocazione: (823 KAW)                                                                                                |   |
|                     | Sei sicuro di voler eseguire la prenotazione?<br>Attenzione, si dovrà ritirare la risorsa presso: <b>Bracco</b>        |   |
| Gazadi              | Attenzione! La copia selezionata non è immediatamente disponibile perchè ci sono<br>prestiti e/o prenotazioni in corso |   |
|                     | indietro prenota                                                                                                    |   |

Cliccare di nuovo su "PRENOTA" per confermare l'azione.

Appena il libro sarà di nuovo disponibile riceverete una mail che vi indicherà che il titolo è pronto per il prestito.

Qualora si volesse cancellare la prenotazione, andare sulla sezione "**Circolazione**", aprire i dettagli delle **Prenotazioni** e cliccare il simbolo del cestino a destra del titolo.

| Pre | notazioni (1)                 |            |                   |                     | ^             |
|-----|-------------------------------|------------|-------------------|---------------------|---------------|
| In  | izio operazione (decrescente) | ~          |                   | Visualizza          | solo attive 🗹 |
| #   | Titolo                        | Biblioteca | Inizio operazione | Scadenza operazione |               |
| 1   | Finché il caffè è caldo       | Bracco     | 06/07/2021        | 02/01/2022          | 面             |

### 4. COME INSERIRE LIBRI NEI PREFERITI O CREARE UNA NUOVA LISTA DI LIBRI

**Cliccare la stella** collocata sul lato destro di ogni volume che si intende inserire nella propria lista dei libri preferiti/desiderati.

| LIPE FROM DISIDE                  |                                                                                                    |                              |
|-----------------------------------|----------------------------------------------------------------------------------------------------|------------------------------|
| Novità                            |                                                                                                    |                              |
| Elementi trovati: 9               |                                                                                                    |                              |
| ordina per: ultimi                | inseriti 👻                                                                                                    |                              |
| KARNO HIMOURIO<br>KLANA E IL DOLE | Ishiguro, Kazuo<br>Klara e il Sole / Kazuo Ishiguro ; traduzione di Susanna Basso<br>Torino : Einaudi, ©2021                                                                                                    | N<br>F                       |
| . 1 <sup>11<sup>1</sup></sup>     | Abstract/Sommario: Seduta in vetrina sotto i raggi gentili del Sole, Klara osserva il mondo di fuori e aspetta di<br>essere acquistata e portata a casa. Promette di dedicare tutti i suoi straordinari talenti di androide B2 al piccolo<br>amico che la sceglierà. Gli terrà compagnia, lo proteggerà dalla malatita e dalla tristezza, e affronterà per lui<br>l'insidia più grande: imparare tutte le mille stanze del suo cuore umano. Dalla vetrina del suo negozio, Klara<br>osserva terpidante il fuori e le meraviglie che conti; [Leggi tutto] | Si<br>N<br>A                 |
| -                                 | Copie: 1 Prestiti: 0 Prenotazioni: 0 (2) prenota                                                                                                    | eriti<br>(                   |
| NIRKO ZILAHY<br>L'UOMO            | Zilahy, Mirko L'uomo del bosco : romanzo / di Mirko Zilahy Milano : Longanesi, ©2021                                                                                                    | \<br>Li<br>I                 |
|                                   | Abstract/Sommario: Il professor John Glynn, scienziato di fama mondiale, è al lavo; D Preferiti (1)<br>geofinica, SismoTime, che ascoltando la voce del nostro pianeta - i movimenti nelle pr D Libri da lengere (1)<br>terrestre - sarà in grado di prevedere ogni tipo di terremoto con grande anticipo salva<br>Nel momento in cui presenta is ua invenzione alla stampa, John Glynn è una stella de + Crea nuova lista<br>ma nessuno sa che la causa scatenante di quella ascesa straordinaria h; [Leggi tutto]                                      | Pi<br>I<br>A<br>2<br>2<br>Si |

Da questo menu a tendina è possibile anche creare nuovi scaffali cliccando "+ **Crea nuova lista**" e rinominando la lista a proprio piacere.

Per inserire dei volumi all'interno di queste liste cliccare la figura della stella e scegliere in quale lista salvare il volume.

Le liste e i libri preferiti sono visibili dal menù circolazione nella sezione "I MIEI LIBRI".

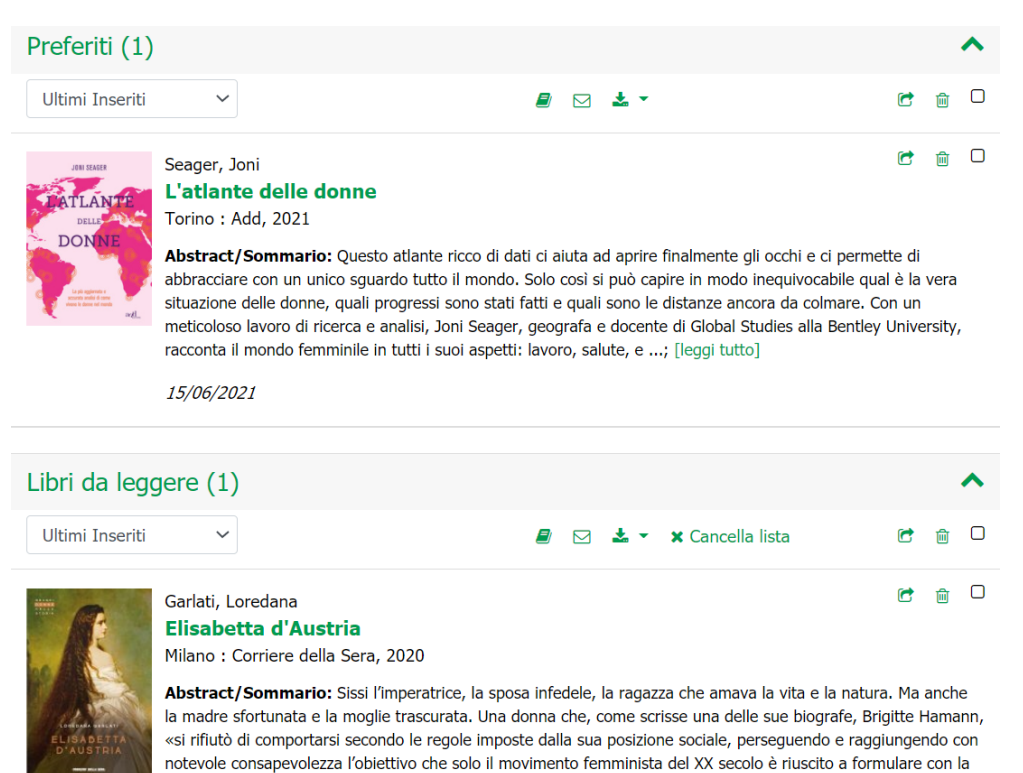